# S'inscrire depuis le formulaire en ligne

Création d'un compte individuel nominatif (\*)

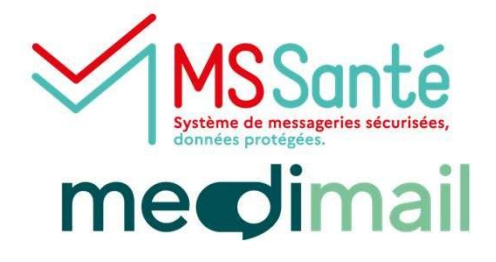

Une adresse MSS (Messagerie Sécurisée de Santé) permet d'échanger des données de santé de façon sécurisée avec tous les professionnels de santé utilisant Medimail ou une autre MSS (Lifen, Mailiz...).

Seuls les professionnels de santé disposant d'un RPPS ou en attente d'un RPPS (professionnels de santé étrangers ou en formation) peuvent se créer un compte et bénéficier d'une adresse MSS visible dans l'annuaire santé.

Si vous êtes <u>professionnel de santé</u> et que vous appartenez à une <u>structure qui ne dispose pas encore</u> <u>de Medimail</u> et qui souhaite la déployer : renseigner le formulaire de demande de raccordement en cliquant <u>ici</u>

Si vous êtes <u>professionnels de santé</u> et que vous appartenez à une <u>structure qui dispose déjà de</u> <u>Medimail</u>, rapprochez-vous de l'administrateur Medimail pour la création <u>de votre compte.</u>

### Se connecter sur le site de Medimail

Aller sur le site <u>http://medimail.mipih.fr</u> Cliquer sur **Créer un compte.** 

|                                                                                                    | Adresse mail                                                                    |
|----------------------------------------------------------------------------------------------------|---------------------------------------------------------------------------------|
| merclimail                                                                                                    | adresse@exemple.com                                                             |
|                                                                                                    | Mot de passe                                                                    |
| La Massagoria Ságurisán do                                                                                                    | Mot de passe                                                                    |
| Santé publique                                                                                                    | Mot de passe oublié ? Créer un compte Connexion Créer un compte Connexion       |
| <ul> <li>Sécurisez vos échanges entre professionnels de santé et<br/>avec vos patients</li> <li>Accédez à l'annuaire des professionnels de santé</li> </ul> | s'identifier ovec<br>PROSANTE CONNECT<br>Le serves de minister drogs de la Sass |
| ✓ Bénéficiez d'un compte à titre personnel ou organisationnel                                                                                               | PORTAIL CORSE - PREPROD                                                         |
|                                                                                                    | C Portail MonacoSanté - RECETTE V2 - CJA   PASS OCCITANIE V2 - INTEGRATION      |
|                                                                                                    | PORTAIL PULSY - INTEGRATION                                                     |
|                                                                                                    | C selfie_sante_pp_idp                                                           |
|                                                                                                    |                                                                                 |

#### (\*) Les différents types de Boites aux lettres :

<u>BAL PER</u>: Boite Aux Lettres PERsonnelle individuelle pour professionnel de santé avec identifiant RPPS – Compte donnant lieu à une adresse MSSanté dans l'annuaire MSSanté national – Adresse visible par tous les utilisateurs de MSSanté (Medimail, Mailiz, Lifen, ...) <u>BAL INT</u>: Boîte aux lettres INTerne individuelle pour professionnel de santé en attente d'un identifiant RPPS (professionnels de santé étrangers ou en formation) – Compte pouvant donner lieu à une adresse MSSanté dans l'annuaire MSS national – Adresse visible par tous les utilisateurs de MSSanté (Medimail, Mailiz, Lifen...)

Pour la création d'une <u>BAL ORG</u> (Boite Aux Lettres ORGanisationnelle) BAL partagée par plusieurs professionnels avec ou sans identifiant RPPS, se référer au mode opératoire : Création d'une BAL ORGanisationnelle

NB : On ne peut accéder à une BAL ORG qu'à partir d'un compte individuel nominatif. NB : Une BAL ORG donne lieu à une adresse MSSanté dans l' essenté ationa (Medimail, Mailiz, Lifen, ...)

e-sonté ational – Adresse visible par tous les utilisateurs de MSSanté

Choisir la région dans laquelle vous exercez :

NB : la création de compte est disponible seulement dans les régions où Medimail a été choisi comme solution de messagerie sécurisée de santé pour les libéraux.

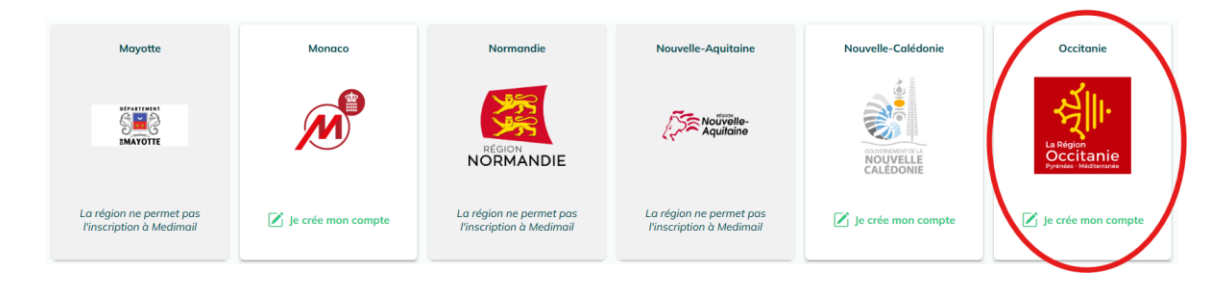

#### Cliquer sur Je crée un compte individuel

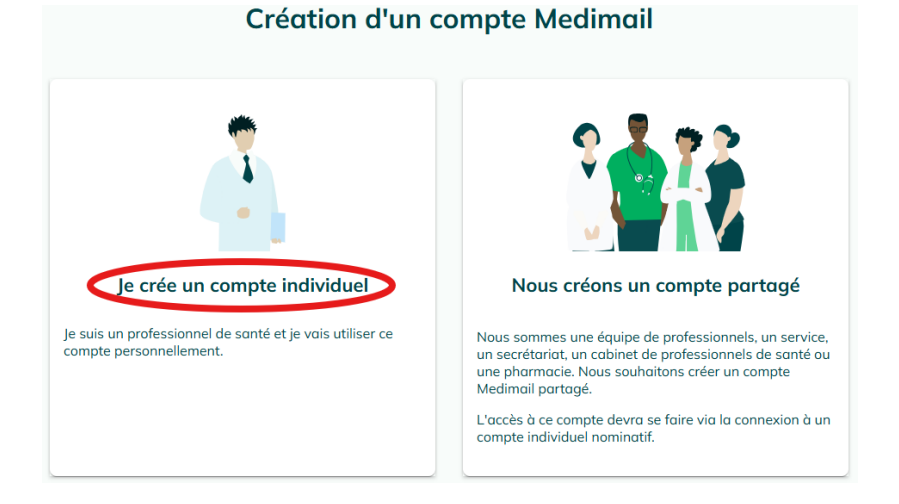

#### 2 options pour s'inscrire à Medimail :

#### - Inscription simplifiée par Pro Santé Connect

Suivre la procédure indiquée sur le site (certaines informations personnelles seront déjà préremplies).

#### - Inscription par formulaire

Suivre les indications décrites ci-dessous :

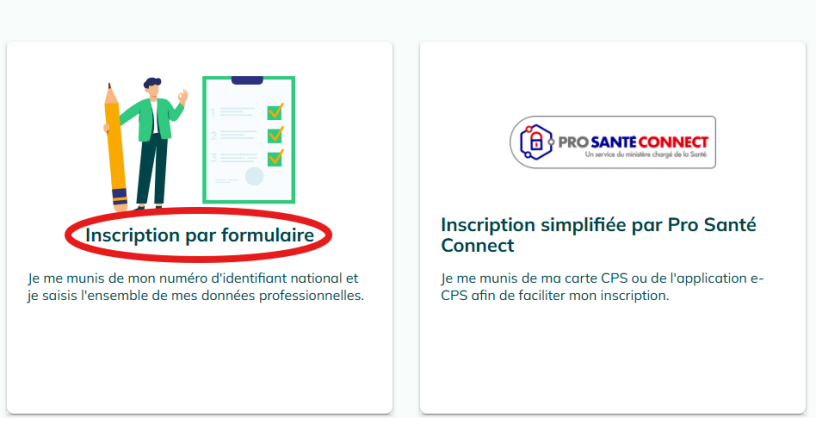

#### Création d'un compte à titre personnel

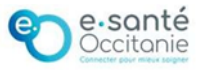

#### Compléter le formulaire d'inscription

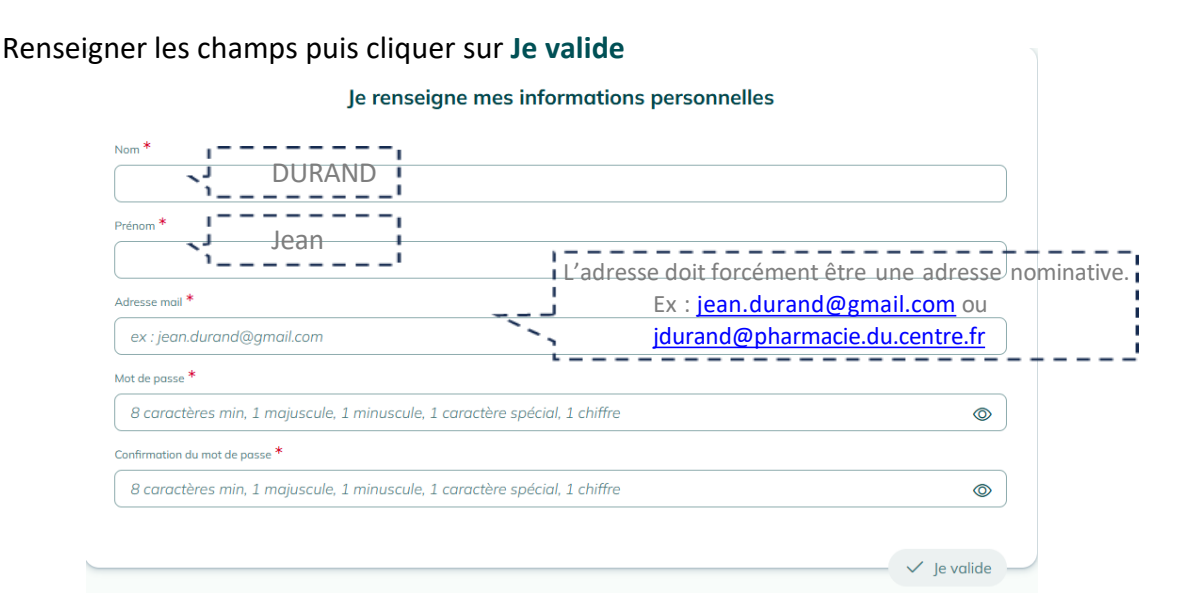

NB : C'est sur la base de l'adresse mail saisie que sera ensuite définie l'adresse MSS. Ex : Pour les pharmaciens, l'adresse MSSanté se présentera sous la forme prenom.nom@pharmacien.oc.mssante.fr

#### Confirmer l'adresse mail

Un mail vous sera envoyé – Expéditeur <u>cerbere@mipih.fr</u> Depuis le mail reçu, cliquer sur le lien de confirmation de création de votre compte. Puis cliquer sur <u>le continue</u> Se connecter avec son identifiant (adresse mail) et son mot de passe.

## 4

3

#### **Finaliser l'inscription**

-> Si vous disposez d'un numéro RPPS, cliquer sur le **bouton RPPS**.

-> Si vous ne disposez pas encore d'un numéro RPPS, cliquer sur le bouton **Professionnel de santé étranger ou en formation.** Dans ce cas, il vous sera demandé un identifiant structure (FINESS / SIREN / SIRET).

Dès attribution du RPPS, il faudra modifier le compte. Pour cela, contacter le Centre de Services du GRADeS Occitanie – Coordonnées disponibles à la fin de ce mode opératoire.

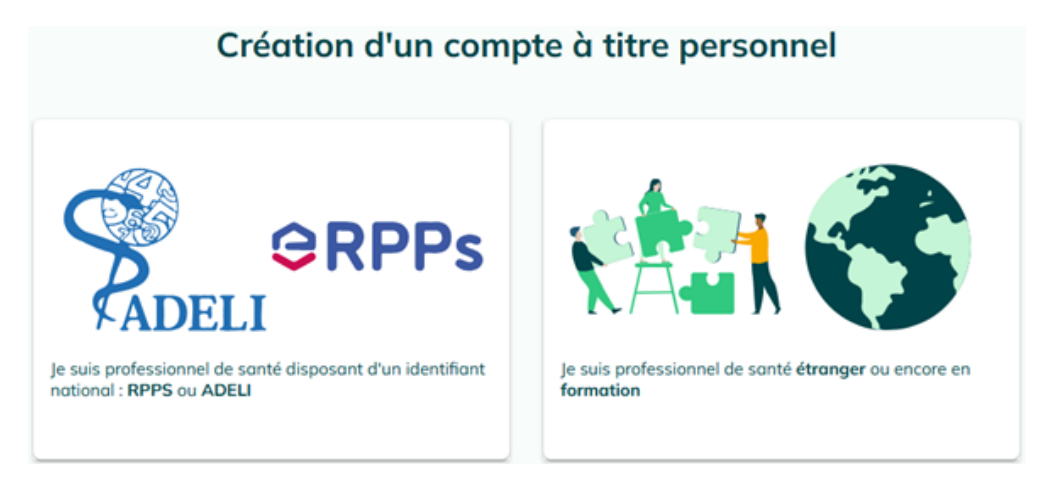

Cccitanie

Vérifier les informations préalablement saisies et compléter le formulaire (seuls les champs avec un (\*) sont obligatoires) :

- Sélectionner la Profession dans la liste et éventuellement la Spécialité
- Renseigner l'identifiant RPPS (s'il y a lieu) ou l'identifiant de votre établissement (FINESS / SIRET / SIREN)
- Cocher Activité libérale si c'est le cas
- Saisir le **Téléphone**
- Saisir l'Adresse postale
- Par défaut, votre adresse mail est visible dans l'annuaire Medimail.
- Par défaut, l'option dématérialisation est cochée Laisser cette option cochée

| Création d'un compte à titre personnel avec identifiant national (RPPS ou ADELI) |          |                                              |  |  |
|----------------------------------------------------------------------------------|----------|----------------------------------------------|--|--|
| Je renseigne r                                                                   | nes info | rmations personnelles                        |  |  |
| Adresse mail : jeandurand@yopmail.com                                            |          |                                              |  |  |
| Nom *                                                                            |          | Prénom *                                     |  |  |
| Durand                                                                           |          | Jean                                         |  |  |
| Profession *                                                                     |          | Spécialité                                   |  |  |
| Médecin                                                                          | ×V       | Sélectionner une spécialité                  |  |  |
| dentifiant RPPS (11 caractères) *                                                |          |                                              |  |  |
| 10100326495                                                                      |          |                                              |  |  |
| Activité libérale                                                                |          |                                              |  |  |
| <ul> <li>J'exerce mon activité en tant que libéral(e)</li> </ul>                 |          |                                              |  |  |
| féléphone professionnel                                                          |          |                                              |  |  |
|                                                                                  |          | (+) J'ajoute un deuxième numéro de téléphone |  |  |
|                                                                                  |          |                                              |  |  |
|                                                                                  |          |                                              |  |  |

| dresse                                   |                                   |          |
|------------------------------------------|-----------------------------------|----------|
| 10 Rue des Trente-six Ponts              |                                   | ×        |
| /ille                                    | Code postal                       |          |
| Toulouse (                               | ) 31400                           | 0        |
| Région *                                 | Département                       |          |
| Occitanie X V                            | i Haute-Garonne                   | ×V       |
| Raison Sociale                           | Service de rattachement           |          |
| GRADeS Occitanie                         |                                   |          |
| /isibilité dans l'annuaire Medimail      |                                   |          |
| Je souhaite que mon adresse mail appara  | aisse dans l'annuaire Medimail.   |          |
| Dématérialisation                        |                                   |          |
| Je souhaite dématérialiser tous mes écha | nges et ne plus recevoir de papie | <b>.</b> |

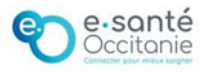

#### Le compte sera validé sous 24h à 48h par le Centre de Services du GRADeS

Quand le compte est validé, une notification est envoyée par mail. Se connecter à Medimail avec son identifiant (adresse mail) et son mot de passe. Saisir le code OTP (=code à usage unique) envoyé sur votre adresse mail. Valider les CGU.

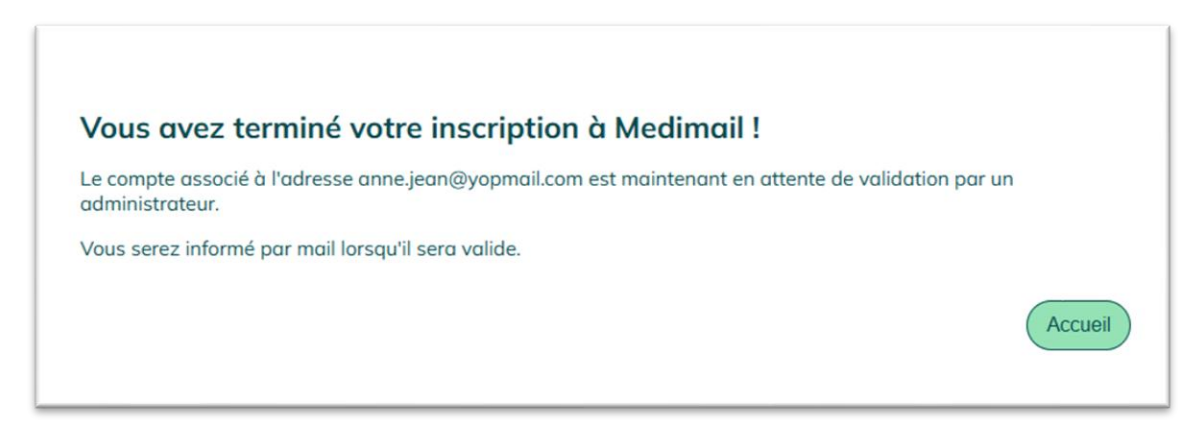

### <u>À noter :</u>

 Les informations saisies dans le formulaire d'inscription peuvent être modifiées une fois le compte créé - Se référer au mode opératoire : Paramétrage d'une boîte aux lettres Medimail

### Une question ? Besoin d'aide ? Contactez le centre de services du GRADeS Occitanie !

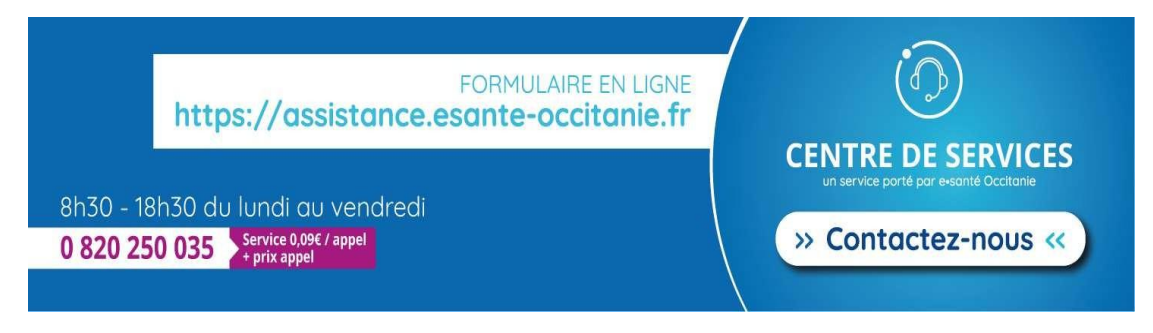

Assistance e-Santé Occitanie - Jira Service Management

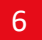

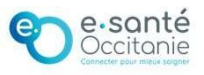